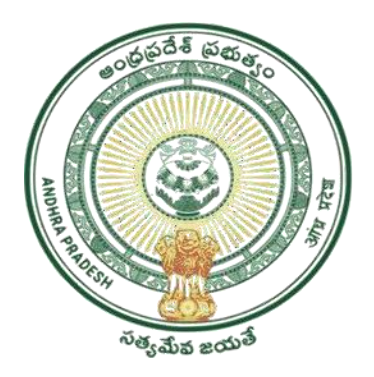

## GOVERNMENT OF ANDHRA PRADESH GVWV&VSWS DEPARTMENT Auto Nagar, Vijayawada

# **EBC NESTHAM**

# Previous Year Beneficiaries Verification

User Manual October 2022

# **Table of Contents**

| 1. | Introduction                                                | 2  |
|----|-------------------------------------------------------------|----|
| 2. | Mandatory Validations                                       | 2  |
| 3. | Verification of Previous year Beneficiaries for EBC Nestham | 3  |
| 3  | 9.1 Verification by WEA/WWDS                                |    |
| 3  | 9.2 Verification by MPDO/MC                                 | 10 |
| 3  | 3.3 Verification by ED BC                                   | 14 |
| 4. | Frequently Asked Questions                                  | 18 |

### 1. Introduction

- The objective of the scheme is to provide financial empowerment to women aged between 45-60 years and belonging to backward communities other than SC/ST/BC/Minority.
- Eligible beneficiaries will receive a benefit of Rs15000/- per annum for a period of three consecutive years amounting to Rs 45000/-.

# 2. Mandatory Validations

- Income and Caste certificate should be Aadhaar linked. When WEA/WWDS visits the beneficiaries' household for field verification, he/she must verify and take a scanned copy of the Caste and Income certificate.
- WEA/WWDS must upload Field verification Form and Photo with beneficiary.
- If any ineligible beneficiaries (**Income Certificate & Caste certificate not available**) are found, mark them as **HOLD** in the Social Audit Hold provision.
- If any ineligible beneficiaries (**Income Certificate & Caste certificate available**) are found, mark them as **Not Recommended** in verification module.

# 3. Verification of Previous year Beneficiaries for EBC Nestham

The verification workflow is as follows:

### Welfare and Education Assitant (WEA)/Ward Welfare & Development Secretary (WWDS)

Physical Verification of the applicants' using field verification form.Uploads the verification details on NBM Web page and forward to Next level

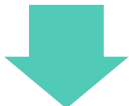

#### Mandal Parishad Development Officer (MPDO) / Municipal Commissioner (MC)

The application shall be verified on NBM portal and forwarded to the next level

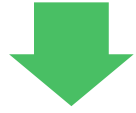

### Executive Directors Backward Classes Corporation (ED BC)

The application shall be verified on NBM portal and forwarded to next level

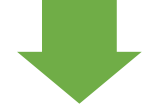

## **District Collector**

Final Approval of Eligible Beneficiaries

#### 3.1Verification by WEA/WWDS:

Please click on the URL <u>https://gsws-nbm.ap.gov.in/NBM/#!/Login</u> to login into the NBM Portal. Enter the credentials to login to the NBM portal.

The WEA/WWDS can use the username (combination of secretariat code and designation). After login to the NBM portal by WEA/WWDS, click on NBM Schemes Module, EBC Nestham button along with other schemes will be displayed. Click on "EBC Nestham" the following will be displayed

- Verification
- Download field verification form

| Home                                         | - Welfare & Educational Assistant - The ATAMPA Data                        |
|----------------------------------------------|----------------------------------------------------------------------------|
| <ul> <li>Scheme Eligibility Check</li> </ul> |                                                                            |
| + Track Application Status                   | Unique Households Benefited Number of Beneficiaries Total Amount Disbursed |
| + NBM Grievance Module                       |                                                                            |
| X NBM Schemes Module                         |                                                                            |
| + YSR Kapu Nestham                           |                                                                            |
| + YSR Cheyutha                               | Select Scheme*                                                             |
| 🕈 YSR Vahana Mitra                           | - SEEELI SCHEME                                                            |
|                                              |                                                                            |
|                                              |                                                                            |
| Verification                                 |                                                                            |
| Download field verification form             |                                                                            |
|                                              |                                                                            |
| + Social Audit Remarks - Hold                |                                                                            |
|                                              |                                                                            |
| + Reports Module                             |                                                                            |
| + User Manuals                               |                                                                            |

Click on "Download field verification form" to download the field verification form which is as shown below:

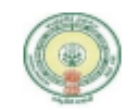

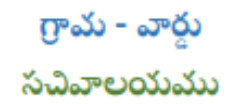

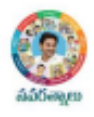

#### YSR EBC NESTHAM 2022-2023 WEA/WWDS FIELD VERIFICATION FORM

| Secretariat Details                                  |                     |                  |             |             |                  |       |
|------------------------------------------------------|---------------------|------------------|-------------|-------------|------------------|-------|
| Secretariat Name                                     |                     |                  | Volunteer N | lame        |                  |       |
| Secretariat Code                                     |                     |                  | Cluster ID  |             |                  |       |
| Application Basic Details                            |                     |                  |             |             |                  |       |
| Application ID                                       |                     |                  | Application | Date        |                  |       |
| Name                                                 |                     |                  | Aadhaar No  | ).          |                  |       |
| Date of Birth                                        |                     |                  | Gender      |             |                  |       |
| Father Name/ Husband                                 | ather Name/ Husband |                  | Income Cer  | tificate No | ).               |       |
| Name                                                 |                     | Caste C          |             | ficate No.  |                  |       |
| Caste                                                |                     | Sub Ca           |             |             |                  |       |
| Eligibility Criterion                                |                     |                  | •           |             |                  |       |
| Category                                             |                     | As per System Va | alidation   | As per Fi   | eld Verification |       |
| Monthly Family Income                                |                     | Rs               |             | Rs          |                  |       |
| Dry land holding of famil                            | У                   |                  | Acres       |             |                  | Acres |
| Wet Land holding of Fam                              | nily                |                  | Acres       |             |                  | Acres |
| Four-Wheeler in Family                               |                     | Yes/No           |             | Yes/No      |                  |       |
| Any person in the Family<br>working in Central/State |                     | Yes/No           |             | Yes/No      |                  |       |
| Govt/PSU/Private etc. wi                             | ith                 | If Yes:          |             | If Yes:     |                  |       |
| income more than 12000/-                             |                     | Name of Organiz  | ation       | Name of     | Organization     |       |
| Electricity consumption                              |                     |                  | Units       |             |                  | Units |
| Urban property                                       |                     |                  | In sq ft    | t In sq f   |                  |       |
| Income tax payee in family Yes/No                    |                     | Yes/No           |             | Yes/No      |                  |       |
| Availed Other Schemes K                              | (apu                |                  |             |             |                  |       |
| Nestham / YSR Cheyutha                               |                     |                  |             |             |                  |       |
| Field Verifier Details                               |                     |                  |             |             |                  |       |
| WEA/WWDS Name                                        |                     |                  | Employee ID |             |                  |       |
| Time and Date                                        |                     |                  | Recommenda  | tion        |                  |       |
| Remarks                                              |                     |                  |             |             |                  |       |

I solemnly swear that the above-mentioned particulars are true to the best of my knowledge and belief, and it conceals nothing and that no part of it is false. In case if found in future that the declaration given above is false, I am liable for prosecution.

#### Signature of the Applicant

#### Signature of the WEA/WWDS

After Logging in, in the left side menu bar, under "NBM Schemes Module", select "EBC Nestham" and click on "Verification".

| N Na | IBM<br>avasakam Beneficiary Mana<br>overnment of Andhra Pradesh | igement      |                           |                |                       | Sri Y.S.Jagan Mohan Redd    | y 🔺 |
|------|-----------------------------------------------------------------|--------------|---------------------------|----------------|-----------------------|-----------------------------|-----|
|      |                                                                 |              |                           | - Welfare & Ed | ucational Assistant - | Government of Anoma Pradest |     |
|      | Check                                                           |              |                           | (              |                       |                             |     |
|      | Status                                                          | Un           | ique Households Benefited | Numi           | er of Beneficiaries   | Total Amount Disbursed      |     |
|      | lodule                                                          |              |                           |                |                       |                             |     |
|      | odule                                                           |              |                           |                |                       |                             |     |
|      | ham                                                             |              |                           |                |                       |                             |     |
|      | 50                                                              | lect Scheme* |                           |                |                       |                             |     |
|      | tra                                                             |              | SELECT SCHEME             |                | ~                     |                             |     |
|      | estham                                                          |              |                           |                |                       |                             |     |
|      | am                                                              |              |                           |                |                       |                             |     |
|      |                                                                 |              |                           |                |                       |                             |     |
|      | isthu/Shaadi                                                    |              |                           |                |                       |                             |     |
|      | marks - Hold                                                    |              |                           |                |                       |                             |     |
|      | marks - UN-Hold                                                 |              |                           |                |                       |                             |     |

 $In\ ``Scheme\ Application\ Dashboard''\ page, click\ on\ ``Verify''\ button\ against\ each\ application.$ 

| Home                                                                                           |                     |     | SCHEME     | Application   | DASHBOARD ( W      | /EA)             |          |               |        |
|------------------------------------------------------------------------------------------------|---------------------|-----|------------|---------------|--------------------|------------------|----------|---------------|--------|
| + Scheme Eligibility Check                                                                     |                     |     |            |               |                    |                  |          |               |        |
| + Track Application Status                                                                     | TOTAL               |     | PENDING    |               |                    | СОМ              | IPLETED  |               |        |
| + NBM Grievance Module                                                                         | 8                   |     | 6          |               |                    | 2                |          |               |        |
| + NBM Schemes Module                                                                           |                     |     |            |               |                    |                  |          |               |        |
| + Reports Module                                                                               |                     |     |            |               |                    |                  |          |               |        |
| + User Manuals                                                                                 |                     |     | Pending a  | pplication t  | to take action ( W | /EA)             |          |               |        |
| + Update Profile                                                                               |                     |     |            | DETA          | 11 S               |                  |          |               |        |
|                                                                                                | Sno+ Application ID |     | ⇒ Gender ⇒ | Aadhaar No. 🗢 | Scheme Type 😄      | Financial Year 🖨 | Mandal 😄 | Secretariat 😄 | Action |
|                                                                                                | 1                   |     | FEMALE     |               | YSR EBC Nestham    | 2021             | KANCHILI | TALATAMPARA1  | Verify |
| Join Telegram group**GSWS WEA/WWDS                                                             | 2                   |     | FEMALE     |               | YSR EBC Nestham    | 2021             | KANCHILI | TALATAMPARA1  | Verify |
| GROUP (OFFICIAL)* for getting real time<br>nstructions/circulars/G.Os from GSWS<br>Department* | 3                   |     | FEMALE     |               | YSR EBC Nestham    | 2021             | KANCHILI | TALATAMPARA1  | Verify |
|                                                                                                | 4                   | VLC | FEMALE     |               | YSR EBC Nestham    | 2021             | KANCHILI | TALATAMPARA1  | Verify |
|                                                                                                | 5                   |     | FEMALE     |               | YSR EBC Nestham    | 2021             | KANCHILI | TALATAMPARA1  | Verify |
|                                                                                                | 6                   |     | FEMALE     |               | YSR EBC Nestham    | 2021             | KANCHILI | TALATAMPARA1  | Verify |

Then, the Scheme application verification page corresponding to the application is opened as shown below. The Applicant's family details are populated.

| Home                                                                                 |                                                                                                    |        |               |       |               |                 |                 |                |                  |                    |                 |     |
|--------------------------------------------------------------------------------------|----------------------------------------------------------------------------------------------------|--------|---------------|-------|---------------|-----------------|-----------------|----------------|------------------|--------------------|-----------------|-----|
| + Scheme Eligibility Check                                                           |                                                                                                    |        |               |       | SCHEME        | Application     | VERIFICATIO     | ON ( WEA )     |                  |                    |                 |     |
| + Track Application Status                                                           |                                                                                                    | APPLIC | ANT DETAILS   |       |               |                 |                 | (              | Certificate View |                    |                 |     |
| + NBM Grievance Module                                                               | APPLICATION ID                                                                                              |        |               |       |               |                 |                 |                |                  |                    |                 |     |
| + NBM Schemes Module                                                                 | APPLICANT NAME                                                                                              |        |               |       |               |                 |                 |                |                  |                    |                 |     |
| + Reports Module                                                                     | SCHEME                                                                                                    |        | YSR EBC Nest  | ham   |               |                 |                 |                |                  |                    |                 |     |
| + User Manuals                                                                       | DATE OF APPLICATION                                                                                         | N      | 23-0CT-2022   |       |               |                 |                 |                |                  |                    |                 |     |
| ↓ Undate Dreβle                                                                      | GENDER                                                                                                    |        | FEMALE        |       |               |                 |                 |                |                  |                    |                 |     |
| • Opdate Prome                                                                       | AADHAAR NUMBER                                                                                              |        |               |       |               |                 |                 |                |                  |                    |                 |     |
|                                                                                      | SECRETARIAT NAME                                                                                            |        | TALATAMPARA   | 41    |               |                 |                 |                |                  |                    |                 |     |
|                                                                                      |                                                                                                    |        |               |       |               |                 |                 |                |                  |                    |                 |     |
|                                                                                      |                                                                                                    |        |               |       |               | APPLICATI       | ON DETAILS      |                |                  |                    |                 |     |
| Join Telegram group**GSWS WEA/WWDS                                                   |                                                                                                    |        |               |       |               |                 |                 |                |                  |                    |                 |     |
| JP (OFFICIAL)* for getting real time APPLICATION ID Uctions/circulars/0.0s from GSWS |                                                                                                    |        |               |       |               |                 |                 |                |                  |                    |                 |     |
| )epartment."                                                                         | APPLICANT NAME                                                                                              |        |               |       |               |                 |                 |                |                  |                    |                 |     |
|                                                                                      | FATHER NAME                                                                                                 |        |               |       |               |                 |                 |                |                  |                    |                 |     |
|                                                                                      | SCHEME                                                                                                    |        |               |       |               |                 | YSR EBC Nesth   | am             |                  |                    |                 |     |
|                                                                                      | DATE OF APPLICATION                                                                                         |        |               |       |               |                 | 23-0CT-2022     |                |                  |                    |                 |     |
|                                                                                      | CURRENT DNO                                                                                                 |        |               |       |               |                 |                 |                |                  |                    |                 |     |
|                                                                                      | CURRENT DISTRICT                                                                                            |        |               |       |               |                 | SRIKAKULAM      |                |                  |                    |                 |     |
|                                                                                      | CURRENT MANDAL                                                                                              |        |               |       |               |                 | KANCHILI        |                |                  |                    |                 |     |
|                                                                                      | CURRENT SECRETARIAT TALATAMPARA1                                                                            |        |               |       |               |                 |                 |                |                  |                    |                 |     |
|                                                                                      | CURRENT PINCODE                                                                                             |        |               |       |               |                 |                 |                |                  |                    |                 |     |
|                                                                                      |                                                                                                    |        |               |       |               |                 |                 |                |                  |                    |                 |     |
|                                                                                      | Family Details                                                                                              |        |               |       |               |                 |                 |                |                  |                    |                 |     |
|                                                                                      | Name of the Citizen                                                                                         | Gender | Date Of Birth | Caste | Mobile Number | Wet Land(Acres) | Dry Land(Acres) | Property(Sqft) | Vehicle(Y/N)     | Govt Employee(Y/N) | Income Tax(Y/N) | Pow |
|                                                                                      |                                                                                                    | MALE   |               | BC    |               | 0               | 0               | 0              | 0                | 0                  | 0               | 0   |
|                                                                                      |                                                                                                    | FEMALE |               | вс    |               | 0               | 0               | 0              | 0                | 0                  | 0               | 0   |
|                                                                                      |                                                                                                    | FEMALE | 21-Sep-1975   | BC    |               | 0               | 0               | 0              | 0                | 0                  | 0               | 0   |
|                                                                                      | FEMALE         21-Sep-1975         BC         0         0         0         0         0         0         0 |        |               |       |               |                 |                 |                |                  |                    |                 |     |

Enter the Caste certificate number and click "Search". The system validates only those caste certificates which are tagged to Aadhaar number. Once caste certificate is validated, the Caste certificate details are fetched. Upload the scanned copy of applicant's Caste certificate collected during field verification.

| Caste Certificate Nur | mber      |                       |                | Upload Co       | ertificate                                  |                                 |          |              |             |                      |
|-----------------------|-----------|-----------------------|----------------|-----------------|---------------------------------------------|---------------------------------|----------|--------------|-------------|----------------------|
|                       |           |                       | Search         | Choose          | t Upload <b>*(Max S</b><br>file No file cho | i <b>ze 1 MB only F</b><br>osen | DF Allow | red)         |             |                      |
| 4                     |           |                       | C              | Caste Certifica | ate Details                                 |                                 |          |              |             |                      |
| Application Id        | Caste Uid | Application Type      | Applicant Name | District        | Mandal                                      | Secretariat                     | Caste    | SubCaste     | Gender(Y/N) | Authorized By Design |
|                       |           | IntegratedCertificate |                | SRIKAKULAM      | MANDASA-R                                   | BALIGAM                         | BC-A     | Nayi-brahmin | Female      | Tahsildar            |

Similarly, enter the Income certificate number and click "Search". The system validates only those income certificates which are tagged to Aadhaar number. Once Income certificate is validated, the income certificate details are fetched. Upload the scanned copy of applicant's income certificate.

| Suarch     Document Upload*(Max Size 1MB only PDF Allowed)       Choose file     Income Certificate Details         Application Id     Application Type     Application Kiname     District     Mandal     Secretariat     Income     Gender(Y/N)     Authorized By Designation(Y/R)     Last Hoolind       4     Income Certificate     1     14     SRIKARULAM     MANDASA-R     BALIGAM     45000.00     Female     Deputy Tahsildar     2022-03-10 13:01:17       4     Check List       Check List       Upload Field Verification Report Of WEA/WWDS*     © Yes ONO       Upload Field Verification Report Of WEA/WWDS*     Choose file     Jamuna 10th.ndf       Upload Field Verification By WEA/WWDS (PDF Only)*     Choose file     Jamuna 10th.ndf                                                                                                    | Sourch       Document Upload'(Max Size 1 MB only PDF Allowed)         Choose file       amuna.10th.odf             Application 10       Applicant Name       District       Mandal       Socretariat       Income       Order(V/N)       Authorized By Designation(V/N)       Last Modified         Application 10       Applicant Name       District       Mandal       Socretariat       Income       Order(V/N)       Authorized By Designation(V/N)       Last Modified                Application 10       Applicant Name       District       Mandal       Socretariat       Income       Order(V/N)       Authorized By Designation(V/N)       Last Modified         Mandal       Socretariat       Mandal       Socretariat       Income       Deputy Tahsildar       2022-03-10 13:0177        Check List        (Panale Deputy Tahsildar 2022-03-10 13:0177 Check List    (Panale Deputy Tahsildar 2022-03-10 13:0177 (Panale) Upload Field Verification Report Of WEA/WWDS* (Panale) (Panale) (Panale) (Panale) (Panale) (Panale) (Panale) (Panale) (Panale) (Panale) (Panale) (Panale) (Panale) (Panale) (Panale) (Panale) (Panale) (Panale) (Panale) (Panale) (Panale) (Panale) (Panale) (Panale) </th <th></th> <th>Income Certificat</th> <th>te Number</th> <th></th> <th></th> <th></th> <th>Upload Certificate</th> <th>•</th> <th></th> <th></th> <th></th>                                                                                                    |                                                                                                    | Income Certificat  | te Number               |                    |          |               | Upload Certificate | •                               |              |                                |                     |
|----------------------------------------------------------------------------------------------------|----------------------------------------------------------------------------------------------------|----------------------------------------------------------------------------------------------------|--------------------|-------------------------|--------------------|----------|---------------|--------------------|---------------------------------|--------------|--------------------------------|---------------------|
| *          *       Application M       Application Name       District       Mandel       Secretariat       Income       Cender(Y/N)       Authorized By Designation(Y/N)       Lest Modified         IncomeCertificate       IncomeCertificate       IncomeCertificate       SRIKARULAM       MaNDASA-R       BALIGAM       45000.00       Female       Deputy Tahalidar       2022-03-10 13:0117         Check List         Check List         Check List         Upload Field Verification Report Of WEA/WWDS*       Income Of Field Verification By WEA/WWDS (PDF Only)*         Upload Field Verification By WEA/WWDS (PDF Only)*                                                                                                    | Income Certificate Details      Application 1/2 Application Type Applicant Name District Mandal Secretariat Income Cender(V/N) Authorized By Designation(V/V) Lest Modified      IncomeCertificate # A SRIKAKULAM MANDASA-R BALIGAM 45000.00 Female Deputy Tahsildar 2022-03-1013.01.17      Check List      Recommendation*      Upload Field Verification Report Of WEAVWWDS(PDE Only)*      (Choose file Jamuna 10th.ndf      Upload Photo Of Field Verification By WEAVWWDS(PDE Only)*                                                                                                    |                                                                                                    |                    |                         |                    | Search   | 1             | Choose file        | d*(Max Size 1 I<br>muna 10th.od | f            | wed)                           |                     |
| Income Certificate Details         Application 1/d       Application Type       Applicant Name       District       Mandal       Secretariat       Income       Gender(V/N)       Authorized By Designation(V/N)       Last Modified         IncomeCertificate       IncomeCertificate       Inconeertificate       IncomeCertificate                | Income Certificate Details         Application Id       Application Type       Applicant Name       District       Mandal       Secretariat       Income       Gender(Y/N)       Authorized By Designation(Y/N)       Lest Modified         IncomeCertificate       IncomeCertificate       Incone       IncomeCertificate                                                                   | Income Certificate Details          Application 1/2       Application Type       Application Type       Applicatin Type       Applic |                    |                         |                    |          |               |                    |                                 |              |                                |                     |
| Application Id     Application Type     Application Name     District     Mandad     Secretariat     Income     Gender(V/N)     Authorized By Designation(V/N)     Last Modified       IncomeCertificate     IncomeCertificate     IncomeC                       | Application Id         Applicant Name         District         Mandal         Secretariat         Income         Gender(V/N)         Authorized By Designation(V/N)         Last Modified           IncomeCerrificate         IncomeCerrificate         IncomeCerrific | Application Id     Application Type     Application Name     District     Mandal     Secretariat     Income     Oender(V/N)     Authorized By Designation(V/N)     Last Hodified       IncomeCertificate     1     VA     SRIKARULAM     MANDASA-R     BALIGAM     45000.00     Female     Deputy Tabildar     2022-03-10 13:0117       4     Check List       Check List       Check List       Check List       Upload Field Verification Report Of WEA/WWDS*       Choose file Jamuna 10th.ndf       Upload Photo Of Field Verification By WEA/WWDS (PDF Only)*                                                                                                    |                    |                         |                    |          | Income        | Certificate De     | etails                          |              |                                |                     |
| IncomeCertificate     IncomeCertificate     IncomeCerticate     IncomeCertificate     IncomeCertificat | IncomeCertificate       IncomeCertificate       In                   | IncomeCertificate       H       NA       SRIKAKULAM       MANDASA-R       BALIGAM       45000.00       Female       Deputy Tahsildar       2022-03-10 13.01.77         Check List         Recommendation*                                                                                                    | Application Id     | Application Type        | Applicant Name     | Distric  | t Mandal      | Secretariat        | Income                          | Gender(Y/N)  | Authorized By Designation(Y/N) | Last Modified       |
| Check List  Recommendation*  Upload Field Verification Report Of WEA/WWDS*  Upload Field Verification By WEA/WWDS (PDF Only)*  Choose file Jamuna 10th.odf                                                                                                    | Check List  Recommendation*  Upload Field Verification Report Of WEAVWWDS*  Upload Field Verification By WEAVWWDS (PDF Only)*  Choose file Jamuna 10th ndf                                                                                                    | Check List  Recommendation*  Upload Field Verification Report Of WEA/WWDS*  Upload Photo Of Field Verification By WEA/WWDS (PDF Only)*  Formand                                                                                                    |                    | IncomeCertificate       | ĸ                  | NA SRIKA | KULAM MANDASA | -R BALIGAM         | 45000.00                        | Female       | Deputy Tahsildar               | 2022-03-10 13:01:17 |
| Recommendation*        • Yes O No       Upload Field Verification Report Of WEA/WWDS*        Choose file Jamuna 10th.odf        Upload Field Verification By WEA/WWDS (PDF Only)*        Choose file Jamuna 10th.odf                                                                                                    | Recommendation*        • Yes O No        Upload Field Verification Report Of WEA/WWD5*        choose file liamuna.10th.odf        Upload Photo Of Field Verification By WEA/WWD5 (PDF Only)*        choose file liamuna.10th.odf                                                                                                    | Recommendation*        • Yes O No        Upload Field Verification Report Of WEA/WWDS*        Choose file lamuna 10th odf        Upload Photo Of Field Verification By WEA/WWDS (PDF Only)*         Choose file lamuna 10th odf                                                                                                    |                    |                         |                    |          |               | Check List         |                                 |              |                                |                     |
| Upload Field Verification Report Of WEAVWWDS*  Upload Floto Of Field Verification By WEAVWWDS (PDF Only)*  Choose file Jamuna 10th.ndf                                                                                                    | Upload Field Verification Report Of WEAVWWDS* Upload Photo Of Field Verification By WEAVWWDS (PDF Only)* Choose file Jamuna 10th odf                                                                                                    | Upload Field Verification Report Of WEAVWWDS*  Upload Photo Of Field Verification By WEAVWWDS (PDF Only)*  Choose file liamuna 10th.odf  Forward                                                                                                    | Recommendation     | n*                      |                    |          |               |                    | ● Yes ○ No                      |              |                                |                     |
| Upload Photo Of Field Verification By WEA/WWDS (PDF Only)*                                                                                                    | Upload Photo Of Field Verification By WEA/WWDS (PDF Only)* Choose file liamuna 10th.odf                                                                                                    | Upload Photo Of Field Verification By WEA/WWDS (PDF Only)*  Choose file iamuna 10th.ndf  Fervord                                                                                                    | Upload Field Verit | ification Report Of WE  | A/WWDS*            |          |               |                    | Choose fi                       | le iamuna 10 | th.odf                         |                     |
|                                                                                                    |                                                                                                    | Farward                                                                                                    | Upload Photo Of    | Field Verification By V | VEA/WWDS (PDF Only | y)*      |               |                    | Choose fi                       | le iamuna 10 | th.pdf                         |                     |
| Forward                                                                                                    |                                                                                                    |                                                                                                    |                    |                         |                    |          |               | Forward            |                                 |              |                                |                     |

In the recommendation field, Select "Yes" or "No". If No is selected, select the reason from the dropdown. If "Other" is selected as reason, user can enter remarks. Upload the duly filled Field Verification form and the Field verification photo and click on "Forward".

| Income Certificate Details         Application Id       Application Type         Application Type       Applicant Name         District       Mandal         Secretariat       Income         Gender(Y/N)       Authorized By Designation(Y/N)         Liczo300011872       Income Certificate Details                                                                                                    |                   |
|----------------------------------------------------------------------------------------------------|-------------------|
| Choose file Jamuna 10th.odf  Choose file Jamuna 10th.odf  Choose file Jam |                   |
| Application Id Application Type Applicant Name District Mandal Secretariat Income Gender(V/N) Authorized By Designation(V/N) Last N<br>1/0220310011972 IncomeCertificate KONDAPALLI JAMUNA SRIKAKULAM MANDASA-R BALIGAM 45000.00 Female Deputy Tahsildar 2022-<br>Check List                                                                                                    |                   |
| Income Certificate Details     Application Id Application Type Applicant Name District Mandal Secretariat Income Gender(V/N) Authorized By Designation(V/N) Last N     IC220310011872 IncomeCertificate KONDAPALLIJAMUNA SRIKAKULAM MANDASA-R BALIGAM 45000.00 Female Deputy Tahsildar 2022-                                                                                                    |                   |
| Application Id Application Type Applicant Name District Mandal Secretariat Income Gender(Y/N) Authorized By Designation(Y/N) Last N<br>IC220310011872 IncomeCertificate KONDAPALLI JAMUNA SRIKAKULAM MANDASA-R BALIGAM 45000.00 Female Deputy Tahsildar 2022-                                                                                                    |                   |
| Application Id     Application Type     Application Type                                                                                                    |                   |
| IC220310011872 IncomeCertificate KONDAPALLI JAMUNA SRIKAKULAM MANDASA-R BALIGAM 45000.00 Female Deputy Tahsildar 2022-                                                                                                    | Last Modified     |
| Check List                                                                                                    | 2022-03-10 13:01: |
| Check List                                                                                                    |                   |
| Check List                                                                                                    |                   |
| e Ves o No                                                                                                    |                   |
|                                                                                                    |                   |
| Recommendation*                                                                                                    |                   |
| Upload Field Verification Report Of WEA/WWDS*                                                                                                    |                   |
|                                                                                                    |                   |
| Upload Photo Of Field Verification By WEA/WWDS (PDF Only)* Choose file Jamuna 10th.ndf                                                                                                    |                   |
|                                                                                                    |                   |
|                                                                                                    |                   |
| Forward                                                                                                    |                   |
|                                                                                                    |                   |

After clicking on "Forward", the following message is displayed.

|          | Income Certificate Number               |                      |            |                       |                 |              |                  |                                |                     |   |
|----------|-----------------------------------------|----------------------|------------|-----------------------|-----------------|--------------|------------------|--------------------------------|---------------------|---|
|          | IC220310011872                          |                      | Search     |                       | ocument Upload  | *(Max Size 1 | MB only PDF Allo | wed)                           |                     |   |
|          |                                         |                      |            |                       | Choose file ian | muna 10th.oc | if               |                                |                     |   |
|          |                                         |                      |            |                       |                 |              |                  |                                |                     | Ŧ |
| 4        |                                         |                      |            | Income (              | Certificate De  | tails        |                  |                                |                     |   |
|          | Application Id Application Type         | Applicant Name       | District   | Mandal                | Secretariat     | Income       | Gender(Y/N)      | Authorized By Designation(Y/N) | Last Modified       |   |
|          | IC220310011872 IncomeCertificat         | ,                    |            |                       | ,               | o            | Female           | Deputy Tahsildar               | 2022-03-10 13:01:17 |   |
|          |                                         |                      | ( i        | )                     |                 | - 1          |                  |                                |                     | - |
|          |                                         | Application ( S33    | 3002140306 | 35642891 <sup>,</sup> | 1) Forwarde     | ed to        |                  |                                |                     |   |
|          |                                         |                      | Tiexties   |                       |                 |              |                  |                                |                     | - |
|          | Recommendation*                         |                      | ОК         |                       |                 | N            |                  |                                |                     |   |
|          | Upload Field Verification Report Of WE  | A/WWDS*              |            |                       |                 | Choose f     | ile iamuna 10    | th.ndf                         |                     |   |
|          | Upload Photo Of Field Verification By V | VEA/WWDS (PDF Only)* |            |                       |                 | Choose f     | ile iamuna 10    | th.ndf                         |                     |   |
|          |                                         |                      |            |                       |                 |              |                  |                                |                     | • |
| <u>د</u> |                                         |                      |            |                       | Forward         |              |                  |                                |                     |   |
|          |                                         |                      |            |                       |                 |              |                  |                                |                     |   |
|          |                                         |                      |            |                       |                 |              |                  |                                |                     |   |

#### 3.2 Verification by MPDO/MC

Please click on the URL <u>https://gsws-nbm.ap.gov.in/NBM/#!/Login</u> to login into the NBM Portal. Enter the credentials to login to the NBM portal.

The MPDO/MC can use the username (combination of secretariat code and designation). After login to the NBM portal by MPDO/MC, click on NBM Schemes Module, EBC Nestham button along with other schemes will be displayed. Click on "EBC Nestham" the following will be displayed

• Verification

After Logging in, in the left side menu bar, under "NBM Schemes Module", select "EBC Nestham" and click on "Verification".

|                | NBM<br>Navasakam Benefi<br>Government of And | iciary Management<br>hra Pradesh |                            |                         | Sri Y.S.Jagan Mohan Reddy<br>Horible Chief Minister<br>Government of Andhra Pradesh | <b>A</b> , |
|----------------|----------------------------------------------|----------------------------------|----------------------------|-------------------------|-------------------------------------------------------------------------------------|------------|
|                |                                              |                                  |                            | - MPDO - K              |                                                                                     |            |
|                |                                              |                                  |                            |                         |                                                                                     |            |
|                |                                              | U                                | nique Households Benefited | Number of Beneficiaries | Total Amount Disbursed                                                              |            |
|                |                                              |                                  |                            |                         |                                                                                     |            |
|                |                                              |                                  |                            |                         |                                                                                     |            |
|                |                                              |                                  |                            |                         |                                                                                     |            |
|                |                                              | Select Scheme*                   |                            |                         |                                                                                     |            |
|                |                                              |                                  |                            |                         |                                                                                     |            |
|                |                                              |                                  |                            |                         |                                                                                     |            |
|                |                                              |                                  |                            |                         |                                                                                     |            |
|                |                                              |                                  |                            |                         |                                                                                     |            |
|                |                                              |                                  |                            |                         |                                                                                     |            |
|                |                                              |                                  |                            |                         |                                                                                     |            |
| + User Manuals |                                              |                                  |                            |                         |                                                                                     |            |

In "Scheme Application Dashboard" page, select "Year" and "Application Type" and click on Search. Click on "Verify" button against each application.

| Home                                         |                               | SCHEME Application DA     | SHBOARD ( MPDO )                      |                                       |  |  |  |  |  |  |
|----------------------------------------------|-------------------------------|---------------------------|---------------------------------------|---------------------------------------|--|--|--|--|--|--|
| + Scheme Eligibility Check                   |                               |                           |                                       |                                       |  |  |  |  |  |  |
| <ul> <li>Track Application Status</li> </ul> | TOTAL                         | PENDING                   | COMPLETED                             |                                       |  |  |  |  |  |  |
| NBM Grievance Module                         | 3                             | 3                         | 0                                     |                                       |  |  |  |  |  |  |
| NBM Schemes Module                           |                               |                           |                                       |                                       |  |  |  |  |  |  |
| Reports Module                               | Year :* Secretariat :*        | Application Type :*       | Search                                |                                       |  |  |  |  |  |  |
| • User Manuals                               | / Yada                        |                           |                                       |                                       |  |  |  |  |  |  |
| Update Profile                               |                               | Ponding application to t  | ake action (MPDO)                     |                                       |  |  |  |  |  |  |
|                                              |                               | Pending application to ta | ake action ( MPDO )                   |                                       |  |  |  |  |  |  |
|                                              | DETAILS                       |                           |                                       |                                       |  |  |  |  |  |  |
|                                              | Snot Application ID + Citizen | Name                      | Scheme Type 💠 Financial Year 🗧 Mandal | Secretariat     Action                |  |  |  |  |  |  |
|                                              |                               | RAWLO FEMALE              | YSR EBC Nestham 2021 KANCH            | LI TALATAMPARA1 Verify                |  |  |  |  |  |  |
|                                              | C 2 ROWLO                     | PUNYAVATI FEMALE          | YSR EBC Nestham 2021 KANCH            | LI TALATAMPARA1 Verify                |  |  |  |  |  |  |
|                                              | D 3 ROWLO                     | YASODHA FEMALE            | YSR EBC Nestham 2021 KANCH            | LI TALATAMPARA1 Verify                |  |  |  |  |  |  |
|                                              |                               |                           |                                       |                                       |  |  |  |  |  |  |
|                                              | 4                             |                           |                                       | · · · · · · · · · · · · · · · · · · · |  |  |  |  |  |  |

Then, the Scheme application verification page corresponding to the application is opened as shown below. The Applicant and his/her family details are populated.

The Field verification document uploaded by the WEA/WWDS can be viewed under "Certificate View" as shown below.

| NBM<br>Navasakam Benefician<br>Government of Andhra F | y Management<br>radesh  |                 | Sri Y.S.Jagan Mohan Reddy<br>Honthic Chief Minister<br>Government of Andhra Pradesh |
|-------------------------------------------------------|-------------------------|-----------------|-------------------------------------------------------------------------------------|
| Home  + Scheme Eligibility Check                      |                         | SCHEM           | E Application VERIFICATION ( MPDO )                                                 |
| + Track Application Status                            | APPLICAN                | T DETAILS       | Certificate View                                                                    |
| + NBM Grievance Module                                | APPLICATION ID          |                 | WEA/WWDS PRIMERY FIELD VERIFICATION REPORT                                          |
| <ul> <li>NBM Schemes Module</li> </ul>                | APPLICANT NAME          |                 |                                                                                     |
| Reports Module                                        | SCHEME                  | YSR EBC Nestham | BOARD OF SECONDARY EDUCATION                                                        |
| <ul> <li>User Manuals</li> </ul>                      | DATE OF APPLICATION     | 26-0CT-2022     | ANDIRA PRADESH                                                                      |
| Update Profile                                        | GENDER                  | FEMALE          | •                                                                                   |
|                                                       | AADHAAR NUMBER          | XXXX-XXXX-8149  | Next                                                                                |
|                                                       | SECRETARIAT NAME        | TALATAMPARA1    |                                                                                     |
|                                                       | WEA/WWDS RECOMMENDATION | Yes             |                                                                                     |
|                                                       |                         |                 |                                                                                     |
|                                                       |                         |                 | APPLICATION DETAILS                                                                 |
|                                                       | APPLICATION ID          |                 |                                                                                     |
|                                                       | APPLICANT NAME          |                 |                                                                                     |

| Name of the Citizon         Gender         Date Of Birth         Caste         Mobile Number         Wet Land/Acres)         Dry Land(Acres)         Property(Sqft)         Vehicle(Y/N)         Sovt Employee(Y/N)         Income Tax(Y/R)           1         MALE         BC         0         0         0         0         0         0         0         0         0         0         0         0         0         0         0         0         0         0         0         0         0         0         0         0         0         0         0         0         0         0         0         0         0         0         0         0         0         0         0         0         0         0         0         0         0         0         0         0         0         0         0         0         0         0         0         0         0         0         0         0         0         0         0         0         0         0         0         0         0         0         0         0         0         0         0         0         0         0         0         0         0         0         0         0         0 <th>Name of the Citizon       Gender       Date of Birth       Caste       Hobie Number       Wet Land(Acres)       Dry Land(Acres)       Property(Sqft)       Vehicle(V/N)       Box Employes(V/N)       Income Tart(V/N)       Prove transmission         MALE       BC       BC       0       0       0       0       0       0       0       0       0       0       0       0       0       0       0       0       0       0       0       0       0       0       0       0       0       0       0       0       0       0       0       0       0       0       0       0       0       0       0       0       0       0       0       0       0       0       0       0       0       0       0       0       0       0       0       0       0       0       0       0       0       0       0       0       0       0       0       0       0       0       0       0       0       0       0       0       0       0       0       0       0       0       0       0       0       0       0       0       0       0       0       0       0       0<th></th><th></th><th></th><th></th><th></th><th>Famil</th><th>y Details</th><th></th><th></th><th></th><th></th><th></th><th></th></th>                                                                                                    | Name of the Citizon       Gender       Date of Birth       Caste       Hobie Number       Wet Land(Acres)       Dry Land(Acres)       Property(Sqft)       Vehicle(V/N)       Box Employes(V/N)       Income Tart(V/N)       Prove transmission         MALE       BC       BC       0       0       0       0       0       0       0       0       0       0       0       0       0       0       0       0       0       0       0       0       0       0       0       0       0       0       0       0       0       0       0       0       0       0       0       0       0       0       0       0       0       0       0       0       0       0       0       0       0       0       0       0       0       0       0       0       0       0       0       0       0       0       0       0       0       0       0       0       0       0       0       0       0       0       0       0       0       0       0       0       0       0       0       0       0       0       0       0       0       0       0       0       0       0 <th></th> <th></th> <th></th> <th></th> <th></th> <th>Famil</th> <th>y Details</th> <th></th> <th></th> <th></th> <th></th> <th></th> <th></th>                                                                                                    |                                                                                                    |                                                       |                                     |         |                                  | Famil                                                       | y Details                                                        |               |                                      |                      |                                     |                  |                  |
|----------------------------------------------------------------------------------------------------|----------------------------------------------------------------------------------------------------|----------------------------------------------------------------------------------------------------|-------------------------------------------------------|-------------------------------------|---------|----------------------------------|-------------------------------------------------------------|------------------------------------------------------------------|---------------|--------------------------------------|----------------------|-------------------------------------|------------------|------------------|
| A         MALE         BC         0         0         0         0         0         0         0         0         0         0         0         0         0         0         0         0         0         0         0         0         0         0         0         0         0         0         0         0         0         0         0         0         0         0         0         0         0         0         0         0         0         0         0         0         0         0         0         0         0         0         0         0         0         0         0         0         0         0         0         0         0         0         0         0         0         0         0         0         0         0         0         0         0         0         0         0         0         0         0         0         0         0         0         0         0         0         0         0         0         0         0         0         0         0         0         0         0         0         0         0         0         0         0         0 <th>A       MALE       Image: Second second sec</th> <th>Name of the Citizen</th> <th>Gender</th> <th>Date Of Birth</th> <th>Caste</th> <th>Mobile Number</th> <th>Wet Land(Acres)</th> <th>Dry Land(Acre</th> <th>s) Prope</th> <th>orty(Sqft)</th> <th>/ehicle(Y/N)</th> <th>Govt Employee(Y/N)</th> <th>Income Tax(Y/N)</th> <th>) Pow</th> | A       MALE       Image: Second second sec | Name of the Citizen                                                                                                    | Gender                                                | Date Of Birth                       | Caste   | Mobile Number                    | Wet Land(Acres)                                             | Dry Land(Acre                                                    | s) Prope      | orty(Sqft)                           | /ehicle(Y/N)         | Govt Employee(Y/N)                  | Income Tax(Y/N)  | ) Pow            |
| FEMALE         FEMALE         BC         0         0         0         0         0         0         0         0         0         0         0         0         0         0         0         0         0         0         0         0         0         0         0         0         0         0         0         0         0         0         0         0         0         0         0         0         0         0         0         0         0         0         0         0         0         0         0         0         0         0         0         0         0         0         0         0         0         0         0         0         0         0         0         0         0         0         0         0         0         0         0         0         0         0         0         0         0         0         0         0         0         0         0         0         0         0         0         0         0         0         0         0         0         0         0         0         0         0         0         0         0         0         0 <t< th=""><td>Image: FEMALE       FEMALE       E       BC       Image: FEMALE       D       D       Q       D       Q       D       Q       Q</td><td>1</td><td>A MALE</td><td></td><td>вс</td><td></td><td>0</td><td>0</td><td>0</td><td></td><td>D</td><td>0</td><td>0</td><td>0</td></t<>                                                                                                    | Image: FEMALE       FEMALE       E       BC       Image: FEMALE       D       D       Q       D       Q       D       Q       Q                                                                                                    | 1                                                                                                    | A MALE                                                |                                     | вс      |                                  | 0                                                           | 0                                                                | 0             |                                      | D                    | 0                                   | 0                | 0                |
| FEMALE     21-Sep-1975     BC     0     0     0     0     0       Caste Certificate Details       Application 1/g     Application Type     Applicant Name     District     Mandal     Secretariat     Caste     SubCaste     Gender(Y/H)     Authorized By Designation(Y/H)     Lu                                                                                                    | Application Id       Application Type       Applicant Name       District       Mandal       Secretariat       Caste       SubCaste       Gender(Y/N)       Authorized By Designation(Y/N)       Last M         IntegratedCertificate       KG       KG       A SRIKAKULAM       MANDASA-R       BALIGAM       BC-A       Nayi-brahmin       Female       Tabsildar       202-4                                                                                                    | ,                                                                                                    | FEMALE                                                |                                     | BC      |                                  | 0                                                           | 0                                                                | 0             |                                      | D                    | 0                                   | 0                | 0                |
| Caste Certificate Details           Application Id         Application Type         Applicant Name         District         Mandal         Secretariat         Caste         SubCaste         Gender(Y/N)         Authorized By Designation(Y/N)         La                                                                                                    | Application Id         Application Type         Applicant Name         District         Mandal         Secretariat         Caste         SubCaste         Gender(Y/h)         Authorized By Designation(Y/h)         Last Mathematication           IntegratedCertificate         Kx         A         SRIKAKULAM         MANDASA-R         BALIGAM         BC-A         Nayl-brahmin         Female         Tabalidar         2022-C                                                                                                    | ,                                                                                                    | FEMALE                                                | 21-Sep-1975                         | вс      |                                  | 0                                                           | 0                                                                | 0             |                                      | D                    | 0                                   | 0                | 0                |
|                                                                                                    | IntegratedCertificate Kt A SRIKAKULAM MANDASA-R BALIGAM BC-A Nayi-brahmin Female Tahsildar 2022-C                                                                                                    |                                                                                                    |                                                       |                                     |         |                                  | Caste Cert                                                  | ificate Details                                                  |               |                                      |                      |                                     |                  |                  |
| Integrated Partificate XX                                                                                                    |                                                                                                    | Application Id Ap                                                                                                    | pplication Type                                       | Applica                             | nt Name | District                         | Caste Cert                                                  | ificate Details<br>Secretariat                                   | Caste         | SubCaste                             | Gender(              | (/N) Authorized By [                | Designation(Y/N) | Last Mo          |
|                                                                                                    |                                                                                                    | Application Id Ap                                                                                                    | pplication Type                                       | Applica<br>icate KC                 | nt Name | District<br>A SRIKAKUU           | Caste Cert<br>Mandal<br>LAM MANDASA-                        | ificate Details<br>Secretariat<br>R BALIGAM                      | Caste<br>BC-A | <b>SubCaste</b><br>Nayi-brahm        | Gender(<br>in Female | //N) Authorized By I<br>Tahsildar   | Designation(Y/N) | Last M<br>2022-0 |
| Income Certificate Details                                                                                                    | Income Certificate Details                                                                                                    | Application Id Ap                                                                                                    | pplication Type                                       | Applica<br>icate KC                 | nt Name | District<br>A SRIKAKUL           | Caste Cert<br>Mandal<br>AM MANDASA-                         | ificate Details Secretariat BALIGAM tificate Details             | Caste<br>BC-A | SubCaste<br>Nayi-brahm               | Gender(<br>in Female | //N) Authorized By D<br>Tahsildar   | Designation(Y/N) | Last M<br>2022-0 |
| Application Id         Application Type         Applicant Name         District         Mandal         Secretariat         Income         Gender(Y/h)         Authorized By Designation(Y/h)         Last Modified                                                                                                    | Application Id Application Type Applicant Name District Mandal Secretariat Income Gender(Y/N) Authorized By Designation(Y/N) Last Modified                                                                                                    | Application Id Appletion Id Application Id Appletion Id Appletion Id Id Id Id Id Id Id Id Id Id Id Id Id | pplication Type<br>ItegratedCertifi<br>Plication Type | Applica<br>icate Kt<br>Applicant Na | nt Name | District<br>District<br>District | Caste Cert<br>Mandal<br>AM MANDASA-<br>Income Cer<br>Mandal | ificate Details Secretariat BALIGAM tificate Details Secretariat | Caste<br>BC-A | SubCaste<br>Nayi-brahm<br>Gender(Y/N | Gender(<br>In Female | //N) Authorized By Designation(Y/M) | Designation(Y/H) | Last M<br>2022-0 |

In the Recommendation select "Yes" or "No". If No is selected, select the reason from the dropdown. If "Other" is selected as reason, user can enter remarks. Upload verification documents if any and click on "Forward"

|                                              |                  | Caste Certin              | Icate Details     |              |                |                  |                  |  |  |  |
|----------------------------------------------|------------------|---------------------------|-------------------|--------------|----------------|------------------|------------------|--|--|--|
| Application Id Application Type Applicat     | nt Name District | Mandal                    | Secretariat Cast  | e SubCaste   | Gender(Y/N)    | Authorized By De | signation(Y/N) L |  |  |  |
| IntegratedCertificate K                      | NA SRIKAKULA     | AM MANDASA-R              | BALIGAM BC-       | Nayi-brahmin | Female         | Tahsildar        | 2                |  |  |  |
|                                              |                  |                           |                   |              |                |                  |                  |  |  |  |
| 4                                            |                  |                           |                   |              |                |                  |                  |  |  |  |
|                                              |                  | Income Certi              | ficate Details    |              |                |                  |                  |  |  |  |
| Application Id Application Type Applicant Na | ime District     | Mandal S                  | ecretariat Income | Gender(Y/N)  | Authorized By  | Designation(Y/N) | Last Modified    |  |  |  |
| IncomeCertificate                            | SRIKAKULAM       | MANDASA-R B               | ALIGAM 45000.0    | 0 Female     | Deputy Tahsilo | jar              | 2022-03-10 13:0  |  |  |  |
|                                              |                  |                           |                   |              |                |                  |                  |  |  |  |
| 4                                            |                  |                           |                   |              |                |                  |                  |  |  |  |
|                                              |                  | Chec                      | k List            |              |                |                  |                  |  |  |  |
| Parameter detient                            |                  | ●Yes ∩No                  |                   |              |                |                  |                  |  |  |  |
| Recommendation*                              |                  | © Yes ONO                 |                   |              |                |                  |                  |  |  |  |
| Upload Verification Document                 |                  | Choose file gool 10th odf |                   |              |                |                  |                  |  |  |  |
|                                              |                  |                           |                   |              |                |                  |                  |  |  |  |

After clicking on "Forward", the following message is displayed.

|   |                       |                       |                                | Caste                      | Certificat | te Details  |       |              |                   |                 |                  |      |
|---|-----------------------|-----------------------|--------------------------------|----------------------------|------------|-------------|-------|--------------|-------------------|-----------------|------------------|------|
|   | Application Id        | Application Type      | Applicant Name                 | District                   | Mandal     | Secretariat | Caste | SubCaste     |                   | Gender(Y/N)     | Authorized By De | esig |
|   | CGC220806051223       | IntegratedCertificate | BARATAM SUDESHNA PATRO         | SRIKAKULAM                 | Kanchili   | TALATAMPARA | BC-D  | Kalinga Koma | i / Kalinga Vysya | Female          | Tahsildar        |      |
|   |                       |                       |                                |                            |            |             |       |              |                   |                 |                  |      |
|   |                       |                       |                                |                            |            |             |       |              |                   |                 |                  |      |
|   |                       |                       |                                | Income                     | Cartifica  | to Dotaila  |       |              |                   |                 |                  |      |
|   | Application Id        | Application Type      | (                              | i)                         |            |             | ome   | Gender(Y/N)  | Authorized By D   | esignation(Y/N) | Last Modified    |      |
| ľ | IC220806050932 I      | ncomeCertifica        |                                | <u> </u>                   |            |             | 00.00 | Female       | Deputy Tahsildar  |                 | 2022-08-06 15:   | 12:3 |
|   |                       | Ap                    | plication ( S330021508<br>next | 31130700733<br>t level !!! | 59 ) Forv  | varded to   |       |              |                   |                 |                  |      |
| • |                       |                       |                                |                            |            |             |       |              |                   |                 |                  |      |
|   |                       |                       |                                | ок                         |            |             |       |              |                   |                 |                  |      |
|   | Recommendation*       |                       |                                | Ves ONO                    | _          | _           |       |              |                   |                 |                  |      |
|   |                       |                       |                                |                            |            |             |       |              |                   |                 |                  |      |
|   | Upload Verification D | ocument               |                                | Choose file                | gopi ince  | ome.ndf     |       |              |                   |                 |                  |      |
|   |                       |                       |                                |                            |            |             |       |              |                   |                 |                  |      |
| 4 |                       |                       |                                |                            |            |             |       |              |                   |                 |                  |      |
|   |                       |                       |                                |                            | Forward    | 1           |       |              |                   |                 |                  |      |
|   |                       |                       |                                |                            |            |             |       |              |                   |                 |                  |      |

#### 3.3Verification by ED BC

Please click on the URL <u>https://gsws-nbm.ap.gov.in/NBM/#!/Login</u> to login into the NBM Portal. Enter the credentials to login to the NBM portal.

The ED BC can use the username (combination of secretariat code and designation). After login to the NBM portal by ED BC, click on NBM Schemes Module, EBC Nestham button along with other schemes will be displayed. Click on "EBC Nestham" the following will be displayed

• Verification

After Logging in, in the left side menu bar, under "NBM Schemes Module", select "EBC Nestham" and click on "Verification".

| NBM<br>Navasakam Benef<br>Government of And  | iciary Management<br>Ihra Pradesh |                           |                         | Sri Y.S.Jagan Mohan Reddy<br>Hor/bit Chief Minister<br>Government of Andria Pradesh |
|----------------------------------------------|-----------------------------------|---------------------------|-------------------------|-------------------------------------------------------------------------------------|
|                                              |                                   |                           | - EDBC -                |                                                                                     |
|                                              |                                   |                           |                         |                                                                                     |
| <ul> <li>Track Application Status</li> </ul> | Un                                | ique Households Benefited | Number of Beneficiaries | Total Amount Disbursed                                                              |
| NBM Grievance Module                         |                                   |                           |                         |                                                                                     |
| NBM Schemes Module                           |                                   |                           |                         |                                                                                     |
|                                              |                                   |                           |                         |                                                                                     |
|                                              | Select Scheme*                    |                           |                         |                                                                                     |
|                                              |                                   | SELECT SCHEME             |                         |                                                                                     |
|                                              |                                   |                           |                         |                                                                                     |
| Reports Module                               |                                   |                           |                         |                                                                                     |
| + User Manuals                               |                                   |                           |                         |                                                                                     |
|                                              |                                   |                           |                         |                                                                                     |
|                                              |                                   |                           |                         |                                                                                     |
|                                              |                                   |                           |                         |                                                                                     |

In the Scheme Application Dashboard page, select the "Financial year" as 2021-2022 and "Application Type" and click "Search". Click on "Verify" button against each application.

| NBM<br>Navasakam Benef | iciary Management Sri Y.S.Jagan Mohan Reddy 💽                                                                    |
|------------------------|----------------------------------------------------------------------------------------------------|
| ome                    | SCHEME Application DASHBOARD (EDBC)                                                                              |
|                        |                                                                                                    |
|                        | TOTAL PENDING COMPLETED                                                                                          |
|                        | 3 1 2                                                                                                    |
|                        |                                                                                                    |
|                        | Financial Year :* Mandal :* Secretariat :* Application Type :*                                                   |
|                        | 2021-2022 V -ALL- V -ALL- V Recommended V Search                                                                 |
|                        |                                                                                                    |
|                        | Pending application to take action ( EDBC )                                                                      |
|                        | DETAILS                                                                                                    |
|                        | 📑 Snos Application ID 🔹 Citzen Name e Gender s Aadhaar No. e Scheme Type e Yeare Mandal s Secretariat e Action e |
|                        |                                                                                                    |

Then, the Scheme application verification page corresponding to the application is opened as shown below. The Applicant and his/her family details are populated.

The Field verification document uploaded by the WEA/WWDS can be viewed under "Certificate View" as shown below.

| NBM<br>Navasakam Benefit<br>Government of And | iary Management<br>ra Pradesh |                 |               | Sri Y.S. Jagan Mohan Reddy<br>Horzbir Gert Minister<br>Government of Andhus Pradech |
|-----------------------------------------------|-------------------------------|-----------------|---------------|-------------------------------------------------------------------------------------|
| bility Check                                  |                               | SCHE            | ME Applicatio | n VERIFICATION ( EDBC )                                                             |
| ation Status                                  | APPLICAN                      | T DETAILS       |               | Certificate View                                                                    |
| nce Module                                    | APPLICATION ID                |                 |               | WEA/WWDS PRIMERY FIELD VERIFICATION REPORT                                          |
| es Module                                     | APPLICANT NAME                |                 |               |                                                                                     |
| lule                                          | SCHEME                        | YSR EBC Nestham |               | BOARD OF SECONDARY EDUCATION     ANDURA PRATEXI                                     |
| s                                             | DATE OF APPLICATION           | 26-0CT-2022     |               |                                                                                     |
| le                                            | GENDER                        | FEMALE          |               |                                                                                     |
|                                               | AADHAAR NUMBER                | XXXX-XXXX-8149  |               | Next                                                                                |
|                                               | SECRETARIAT NAME              | TALATAMPARA1    |               |                                                                                     |
|                                               | WEA/WWDS RECOMMENDATION       | Yes             |               |                                                                                     |
|                                               | MPDO/MUCOM RECOMMENDED        | Yes             |               |                                                                                     |
|                                               |                               |                 |               |                                                                                     |
|                                               |                               |                 | APPLI         | TATION DETAILS                                                                      |
|                                               |                               |                 |               |                                                                                     |
|                                               | APPLICATION ID                |                 |               |                                                                                     |

| CURRENT DISTRICT         SRIKAKULAM           CURRENT MANDAL         KANCHLI           CURRENT SECRETARIAT         TALATAMPARAI           CURRENT PINCODE         CURRENT PINCODE                                                                                                    |                     |                                                                                                    |              |               |          |               |                 |                |         |               |              |                   |                 |         |
|----------------------------------------------------------------------------------------------------|---------------------|----------------------------------------------------------------------------------------------------|--------------|---------------|----------|---------------|-----------------|----------------|---------|---------------|--------------|-------------------|-----------------|---------|
| CURRENT MANDAL         KANCHILI           CURRENT SECRETARIAT         TALATAMPARAT           CURRENT PINCODE         TALATAMPARAT                                                                                                    | CURRENT DISTRI      | ст                                                                                                    |              |               |          |               |                 | SRIKAKULAM     | 1       |               |              |                   |                 |         |
| TALATAMPARAT           CURRENT PINCODE           Selected Failure           Selected Failure           Selected Failure           Selected Failure           Selected Failure           Selected Failure           Selected Failure           Selected Failure           Selected Failure           Selected Failure           Selected Failure           Selected Failure           Selected Failure           Selected Failure           Marke Selected Failure         Selected Failure           A Marke Selected Failure         Selected Failure           A Marke Selected Failure         Selected Failure           Selected Failure           A Marke Selected Failure         Selected Failure           A Marke Selected Failure         Selected Failure           Colspan= 6           A Marke Selected Failure         Selected Failure           A Marke Selected Failure         Selected Failure           Colspan= 6     <                                                                                                    | CURRENT MANDA       | AL                                                                                                    |              |               |          |               |                 | KANCHILI       |         |               |              |                   |                 |         |
| Outries of Section 2010           Name of the Citize of Allein Outries of Section 2010         Outries of Section 2010         Outries of Section 2010         Note: Section 2010         Note: Section 2010                                                                                                    | CURRENT SECRE       | TARIA                                                                                                    |              |               |          |               |                 | TALATAMPAR     | RA1     |               |              |                   |                 |         |
| Name of the Ottizen         Oarder / Dealer / Dealer | CURRENT PINCOL      | DE                                                                                                    |              |               |          |               |                 |                |         |               |              |                   |                 |         |
| Name of the Oltzon         Gender         Data of Filtin         Caste         Hobile Number         Vert Land/Acree         Org. Land/Acree         Property/Segil         Vert Jelde/V/VI         Decome Table/V/VI         Income Table/V/VI         Property/Segil         Vert Jelde/V/VI         Monte Table/V/VI         Property/Segil         Vert Jelde/V/VI         Monte Table/V/VI         Property/Segil         Vert Jelde/V/VI         Monte Table/V/VI         Property/Segil         Vert Jelde/V/VI         Monte Table/V/VI         Property/Segil         Vert Jelde/V/VI         Monte Table/V/VI         Property/Segil         Vert Jelde/V/VI         Monte Table/V/VI         Property/Segil         Vert Jelde/V/VI         Monte Table/V/VI         Property/Segil         Vert Jelde/V/VI         Monte Table/V/VI         Property/Segil         Property/Segil         Vert Jelde/V/VI         Monte Table/V/VI         Property/Segil         Property/Segil         Vert Jelde/V/VI         Property/Segil         Property/Segil         Vert Jelde/V/VI         Property/Segil         Property/Segil<                                                                                                    |                     |                                                                                                    |              |               |          |               |                 |                |         |               |              |                   |                 |         |
| Name of the Ciltzon         Gender         Data Of Birth         Caste         Mobile Number         Wet Land/Accred         Dry Land/Accred         Property(Seft)         Vehicle(VM)         Good Employme(VM)         Income Tac(VM)         Point           A         MALE         BC         BC         0         0         0         0         0         0         0         0         0         0         0         0         0         0         0         0         0         0         0         0         0         0         0         0         0         0         0         0         0         0         0         0         0         0         0         0         0         0         0         0         0         0         0         0         0         0         0         0         0         0         0         0         0         0         0         0         0         0         0         0         0         0         0         0         0         0         0         0         0         0         0         0         0         0         0         0         0         0         0         0         0         0         0<                                                                                                    |                     |                                                                                                    |              |               |          |               | Family          | Details        |         |               |              |                   |                 |         |
| MALE         BC         O         O <td>Name of the Citizen</td> <td>1</td> <td>Gender</td> <td>Date Of Birth</td> <td>Caste</td> <td>Mobile Number</td> <td>Wet Land(Acres)</td> <td>Dry Land(Acres</td> <td>s) Proj</td> <td>perty(Sqft) V</td> <td>hicle(Y/N) G</td> <td>ovt Employee(Y/N)</td> <td>Income Tax(Y/N)</td> <td>Powe</td>                                                                                                    | Name of the Citizen | 1                                                                                                    | Gender       | Date Of Birth | Caste    | Mobile Number | Wet Land(Acres) | Dry Land(Acres | s) Proj | perty(Sqft) V | hicle(Y/N) G | ovt Employee(Y/N) | Income Tax(Y/N) | Powe    |
| FEMALE         BC         O         O </td <td></td> <td>IA</td> <td>MALE</td> <td></td> <td>BC</td> <td></td> <td>0</td> <td>0</td> <td>0</td> <td>0</td> <td>0</td> <td></td> <td>0</td> <td>0</td>                                                                                                    |                     | IA                                                                                                    | MALE         |               | BC       |               | 0               | 0              | 0       | 0             | 0            |                   | 0               | 0       |
|                                                                                                    |                     | FEMALE         BC         0         0         0         0         0         0         0         0         0         0         0         0         0         0         0         0         0         0         0         0         0         0         0         0         0         0         0         0         0         0         0         0         0         0         0         0         0         0         0         0         0         0         0         0         0         0         0         0         0         0         0         0         0         0         0         0         0         0         0         0         0         0         0         0         0         0         0         0         0         0         0         0         0         0         0         0         0         0         0         0         0         0         0         0         0         0         0         0         0         0         0         0         0         0         0         0         0         0         0         0         0         0         0         0         0 </td <td>0</td> |              |               |          |               |                 |                |         |               |              | 0                 |                 |         |
| FEMALE 21-Sep-1975 BC 0 0 0 0 0 0 0 0 0 0 0                                                                                                    |                     |                                                                                                    | FEMALE       | 21-Sep-1975   | BC       |               | 0               | 0              | 0       | 0             | 0            |                   | 0               | 0       |
|                                                                                                    |                     |                                                                                                    |              |               |          |               |                 |                |         |               |              |                   |                 |         |
|                                                                                                    |                     |                                                                                                    |              |               |          |               | Caste Certi     | icate Details  |         |               |              |                   |                 |         |
| Caste Certificate Details                                                                                                    | Application Id      | Арр                                                                                                    | lication Typ | e Applic      | ant Name | District      | Mandal          | Secretariat    | Caste   | SubCaste      | Gender(Y/N)  | Authorized By D   | esignation(Y/N) | Last Mo |
| Application Id         Application Type         Applicant Name         District         Mandal         Secretariat         Caste         SubCaste         Gender(Y/N)         Authorized By Designation(Y/N)         Last N                                                                                                    | Application in      |                                                                                                    |              |               |          |               |                 |                |         |               | -            |                   |                 |         |

In the Recommendation select "Yes" or "No". If No is selected, select the reason from the dropdown. If "Other" is selected as reason, user can enter remarks. Upload verification documents if any and click on "Forward"

| Application Id     | Application Type    | Applicant Name | District   | Mandal          | Secretaria     | t Caste  | SubCaste      | Gender(Y/N)   | Authorized By De | signation(Y/N) | Last M  |
|--------------------|---------------------|----------------|------------|-----------------|----------------|----------|---------------|---------------|------------------|----------------|---------|
|                    | IntegratedCentricat | 8              | VA SRIKAKU | DAM MANDASA     | BALIGAM        | BC-A     | Nayi-Diarimin | Pernale       | Tansilual        |                | 2022-   |
| 4                  |                     |                |            |                 |                |          |               |               |                  | _              |         |
|                    |                     |                |            | Income Ce       | rtificate Deta | ails     |               |               |                  |                |         |
| Application Id     | Application Type    | Applicant Name | District   | Mandal          | Secretariat    | Income   | Gender(Y/N)   | Authorized By | Designation(Y/N) | Last Modified  |         |
|                    | IncomeCertificate   |                | SRIKAKULAM | MANDASA-R       | BALIGAM        | 45000.00 | Female        | Deputy Tahsil | dar              | 2022-03-10 13  | 3:01:17 |
|                    |                     |                |            |                 |                |          |               |               |                  |                |         |
| 4                  |                     |                |            |                 |                |          |               |               |                  |                |         |
|                    |                     |                |            | Che             | eck List       |          |               |               |                  |                |         |
| Recommendation     | ×                   |                |            | Yes ONo         |                |          |               |               |                  |                |         |
| Upload Varificatio | o Document          |                |            |                 |                |          |               |               |                  |                |         |
| opidad vernicatio  | n bocument          |                |            | Choose file iar | nuna 10th.ndf  |          |               |               |                  |                |         |
|                    |                     |                |            |                 |                |          |               |               |                  |                |         |
|                    |                     |                |            | Fo              | rward          |          |               |               |                  |                |         |
|                    |                     |                |            |                 |                |          |               |               |                  |                |         |

After clicking on "Forward", the following message is displayed.

|                                                  |                  | Caste Certifi  | cate Details |       |              |                |                  |                 |         |
|--------------------------------------------------|------------------|----------------|--------------|-------|--------------|----------------|------------------|-----------------|---------|
| Application Id Application Type Applicant Nam    | e District       | Mandal         | Secretariat  | Caste | SubCaste     | Gender(Y/N)    | Authorized By De | esignation(Y/N) | Last Mo |
| CGC220310011735 IntegratedCertificate KONDAPALLI | AMUNA SRIKAKULAM | MANDASA-R      | BALIGAM      | BC-A  | Nayi-brahmin | Female         | Tahsildar        |                 | 2022-03 |
|                                                  |                  |                |              |       |              |                |                  |                 |         |
|                                                  |                  | Income Carti   | Footo Dotoil |       |              |                |                  |                 |         |
| Application Id Application Type                  | (                |                |              |       | Gender(Y/N)  | Authorized By  | Designation(Y/N) | Last Modified   |         |
| IC220310011872 IncomeCertificat                  | 22200214020625   | 6429011) E     | orwardad t   | 0     | Female       | Deputy Tahsilo | dar              | 2022-03-10 13   | :01:17  |
| Application                                      | next level       | <br>           | u walueu i   | .0    |              |                |                  |                 |         |
| 4                                                | ОК               |                |              |       |              |                |                  |                 |         |
|                                                  |                  |                |              |       |              |                |                  |                 |         |
| Recommendation*                                  | • Yes            | O No           |              |       |              |                |                  |                 |         |
| Upload Verification Document                     | Cho              | oose file iamu | na 10th.ndf  |       |              |                |                  |                 |         |
|                                                  |                  |                |              |       |              |                |                  |                 |         |
|                                                  |                  |                |              |       |              |                |                  |                 |         |
|                                                  |                  | Forv           | /ard         |       |              |                |                  |                 |         |

## 4. Frequently Asked Questions

| Sl No | Question                                  | Answer       |
|-------|-------------------------------------------|--------------|
| 1     | వితంతు పింఛను తీసుకొనువారు ఈ పధకానికి     | అర్థులు      |
|       | అర్హుల?                                   |              |
| 2     | YSR చేయుత మరియు YSR కాపునేస్తం            | అర్హులు కాదు |
|       | నందు లబ్ధి పొందిన వారు ఈ పధకానికి అర్హులు |              |
|       | అవుతారా?                                  |              |
|       |                                           |              |